## GUIDA ALLA PROCEDURA DI IMMATRICOLAZIONE ON-LINE AL CORSO DI FORMAZIONE PER IL CONSEGUIMENTO DELLA SPECIALIZZAZIONE PER LE ATTIVITÀ DI SOSTEGNO DIDATTICO AGLI ALUNNI CON DISABILITÀ

- 1. Collegati allo sportello Internet Studenti dell'Università degli Studi di Bergamo tramite il link: http://sportello.unibg.it/esse3/Home.do
- 2. Seleziona "Login" e inserisci il nome utente e la password ottenute al momento della registrazione dei tuoi dati nello Sportello Internet Studenti. Se hai dimenticato le credenziali di accesso, puoi recuperarle attraverso l'apposita funzione selezionando l'opzione "Password dimenticata"
- **3.** Seleziona "Segreteria" (se sei già studente dell'Ateneo di Bergamo clicca prima su una delle carriere precedenti e, successivamente, su "Segreteria")
- 4. In fondo alla pagina seleziona "Immatricolazione"
- 5. Seleziona "Immatricolazione ai Corsi ad Accesso Programmato" e poi "Avanti"

ATTENZIONE: Se in questa schermata non riescia visualizzare "Immatricolazione ai Corsi ad Accesso Programmato", non selezionare l'altra opzione "Immatricolazione ai Corsi ad Accesso Libero" ma contatta la segreteria competente all'indirizzo e-mail: <u>carriera.insegnanti@unibg.it</u>

- 6. Seleziona "Specializzazione di attività di sostegno" e poi "Avanti"
- 7. Seleziona "Corso di formazione per il conseguimento della specializzazione per le attività di sostegno didattico agli alunni con disabilità scuola infanzia/ primaria/ secondaria di primo grado/secondaria di secondo grado" e poi "Avanti"
- 8. Se tutte le informazioni riportate in questa maschera sono corrette seleziona "Conferma"
- **9.** Se i dati relativi al tuo documento d'identità sono corretti, seleziona "Prosegui" altrimenti "Inserisci Nuovo Documento di Identità"
- **10.** Se hai la necessità di dichiarare il possesso di una certificazione di invalidità e/o DSA, seleziona "Inserisci nuova dichiarazione di invalidità e/o DSA"; altrimenti seleziona "Avanti"
- **11.** Inserisci ora i dati relativi ai titoli di studio da te posseduti utilizzando la funzione "Inserisci" ovvero "Procedi" se devi solo confermare quanto già inserito in fase di pre-iscrizione
- 12. Compila questa pagina inserendo l'anno accademico, la data e l'Ateneo di prima immatricolazione (anno di primo ingresso nel sistema universitario); potrai dichiarare nuovamente eventuali invalidità e infine dal menu a tendina selezionare il tuo STATO OCCUPAZIONALE. Al termine della compilazione, clicca "Avanti"
- 13. Se tutti i dati presenti nella maschera sono corretti seleziona "Conferma"
- 14. Seleziona "Avanti"
- 15. Ecco il riepilogo dei dati che hai inserito. Se le informazioni riportate sono corrette seleziona "Stampa Domanda di Immatricolazione". Dopo aver stampato/salvato la domanda, seleziona "Controlla Pagamenti/Pagamenti" per visualizzare il MAV della 1^ rata